## User guide for e-Line Benchmark

In order to be able to fill in and submit your benchmark reports, you must be logged in to e-Line BB. Go to DNB's English-language website (<u>http://www.dnb.nl/en/home/index.jsp</u>) and select 'Statistics' and 'e-line BB'.

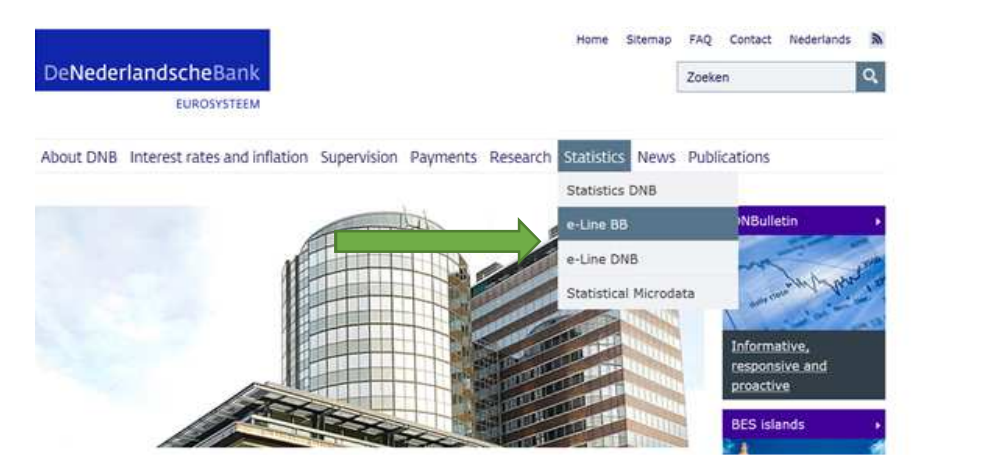

Then select 'Logging into e-Line Balance of Payments', on the righthand side of your screen.

## e-Line Balance of Payments

De Nederlandsche Bank (DNB) is responsible for compiling the Dutch balance of payments and the Dutch International Investment Position. For that, data are collected periodically by making inquiries of groups of reporters selected by DNB. This section was designed to support these reporting institutions with Isten to this page
Share this page
f ♥ in g<sup>+</sup>
Logging into e-Line
Balance of Payments ▶

You will then see three options:

- 1. First time log in Use this option if you have not registered previously with e-Line using your registration number.
- Log in Use this option if you have registered using your initial registration code, and have changed this code.
- 3. New password Use this option if you forgot your password or if you want to change your password.

If you have lost your initial registration code, you can ask for a new one by sending an e-mail to: <u>si.benchmark@dnb.nl</u>

## Logging into e-Line Balance of Payments

Listen to this page

Share this page f y in 8<sup>+</sup>

De Nederlandsche Bank (DNB) is responsible for compiling the Dutch balance of payments and the Dutch International Investment Position.

For that, data are collected periodically by making inquiries of groups of reporters selected by DNB. The transactions and positions in foreign assets and liabilities. Depending on the reporting profile as assigned by DNB, the requested data must be provided each calendar month and/or each financial year. DNB informs the reporting institutions about their obligations and offers a special application, e-Line Balance of Payments, to draw up and submit reports.

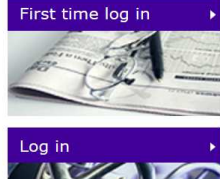

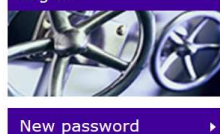

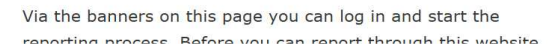

## You will then receive several prompts: one from Security Entrust, (the log-in server), click on 'Allow', and/or a Java prompt, click on 'Run'.

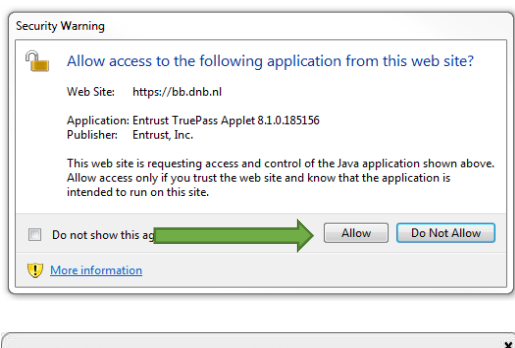

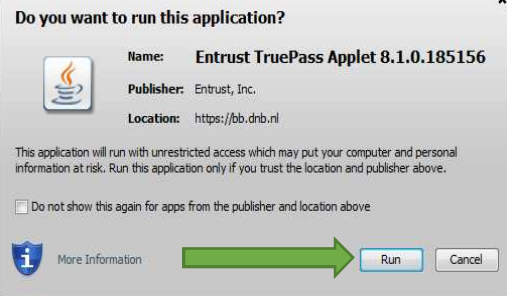

You will now see the log-in screen. Please fill in your registration number and password here.

| De Nederlandsche Bank<br>Eurosysteem | and the second                          | And the second              |        | 80)          |
|--------------------------------------|-----------------------------------------|-----------------------------|--------|--------------|
|                                      | Log in<br>Please enter your regis       | tration number and password |        |              |
|                                      | Registration number                     | 1000000                     |        |              |
|                                      | Password<br>Save registration<br>number | V                           |        |              |
|                                      |                                         |                             | Log in | Clear fields |

Logging in will take several seconds.

| © De Nederlandsche Bank                            | l |
|----------------------------------------------------|---|
| Login                                              | ſ |
| U wordt aangemeld bij het systeem, momentje a.u.b. |   |

You will then see the following screen. Please check whether your name and address details are up to date, and report any changes to <u>si.benchmark@dnb.nl</u>.

Click on 'Report' or on 'Test module'.

| D   |        |       | 1      |
|-----|--------|-------|--------|
| R 4 | portet | ratio | n data |
| 1/1 | LZISL  | Tatio | I uala |
|     |        |       |        |

| Registration changes<br>Changes In the data mentioned below can be passed on<br>NAW | through the following e-mail address: sir.dra@dnb.nl | Report 0    |
|-------------------------------------------------------------------------------------|------------------------------------------------------|-------------|
| Organisation                                                                        | test beb                                             | Test module |
| Mailing address                                                                     | testweg 1                                            | man Frank 2 |
| Postal code and city                                                                | 1000 AB AMSTERDAM                                    | L.          |
| Country                                                                             | Nederland                                            |             |
| Visiting address                                                                    | testweg 1                                            |             |
| Postal code and city                                                                | 1000 AB AMSTERDAM                                    |             |
| Country                                                                             | Nederland                                            |             |

Occasionally, another Java prompt will appear. Click on 'Run' to proceed.

After clicking 'Report', you will see the following screen. Select the report by double-clicking the line of the report.

| 1 | Selection: | test beb sta | tatus overview: |            |        |         |            |          |          |  |
|---|------------|--------------|-----------------|------------|--------|---------|------------|----------|----------|--|
| Γ | year       | period       |                 | freq.      | status | profile | expected   | number   | name     |  |
|   | 2014 🔻     | >            |                 | Indefinite | Open   | BEB     | 2015-05-07 | 10038847 | test beb |  |
| L |            |              |                 |            |        |         |            |          |          |  |

It is important to ensure that the settings below the tabs marked 'Window' and 'Settings' are set to autosave 'On' (active), and that permanent storage is set to the main DNB server.

| Automatic               | saving                     |
|-------------------------|----------------------------|
| On                      |                            |
| 🕤 Off                   |                            |
| Permanen                | t storage/sending          |
| Storage on main         | DNB server                 |
| sending through         | secure internet connection |
| 🕑 Local storage         | C:\TEMP                    |
| Make dis <mark>k</mark> | A:\                        |
|                         | y storage                  |
| Tempora                 | C:\                        |
| Tempora                 |                            |
| Tempora                 |                            |

The benchmark report can now be retrieved and filled in. After filling in a part of the report, you can click on 'Check'. The part of the report that you are seeing is now checked.

| 14 01/2014 12: Benchmar   | de connect fair anna              | ual Anancial Institu               | tions               |                  |                      |             |  |  |
|---------------------------|-----------------------------------|------------------------------------|---------------------|------------------|----------------------|-------------|--|--|
| ActivePeechMarkPf         | Assets                            |                                    | JOURIS              |                  |                      |             |  |  |
| RaccivaBenchMarkBf        | A-1a A-1h                         | Auto Auto Au                       | 10 0.2 0.2          |                  |                      |             |  |  |
| Royalti icentBenchmarkBEI | Foreign assets: equity investment |                                    |                     |                  |                      |             |  |  |
|                           | Line                              | Type<br>of<br>equity<br>investment | Opening<br>position | Closing position | Dividend<br>declared | Profit/loss |  |  |
|                           | 1                                 |                                    |                     |                  |                      |             |  |  |
|                           |                                   |                                    |                     |                  |                      |             |  |  |
|                           |                                   |                                    |                     |                  |                      |             |  |  |

You can also check the complete benchmark report, by clicking on 'Action' and 'Check'.

| Report Ac     | tion Window                                       | 50047 naam               | test beb   |          |                      |             |  |
|---------------|---------------------------------------------------|--------------------------|------------|----------|----------------------|-------------|--|
| 2014-01/      | Print                                             | ancial institu           | utions     |          |                      |             |  |
| Actir<br>Pass | Nil                                               | A-1d A-                  | 1e A-2 A-3 |          |                      |             |  |
| Royalt        | Check                                             | ty inve two              | nt         | _        |                      |             |  |
|               | Send<br>Importing<br>Importing including clearing | of<br>equity<br>/estment | position   | position | Dividend<br>declared | Profit/loss |  |
|               | Output scheme                                     |                          |            |          |                      |             |  |
|               |                                                   |                          |            |          |                      |             |  |
|               |                                                   |                          | A          | dd line  | emove line           | Check       |  |
| MOUNTS I      | IN THOUSANDS OF EUROS<br>IN WHOLE UNITS           |                          |            |          |                      |             |  |

Before you can submit reports, they must first be completely checked. If no errors are found, you will see the option 'send' under 'Action' to submit the report to DNB.

| 1    | Print                                     | ancial institu                   | itions              |                     |                      |             |  |
|------|-------------------------------------------|----------------------------------|---------------------|---------------------|----------------------|-------------|--|
| 5    | Nil                                       | A-1d A-1e A-2 A-3                |                     |                     |                      |             |  |
| alti | Check                                     | ty investme                      | nt                  |                     |                      |             |  |
|      | Send                                      | Type<br>of<br>equity<br>/estment | Opening<br>position | Closing<br>position | Dividend<br>declared | Profit/loss |  |
|      | Importing<br>Importing including clearing |                                  |                     |                     |                      |             |  |
|      | Output scheme                             |                                  |                     |                     |                      |             |  |
|      |                                           |                                  |                     |                     |                      |             |  |

| -Line I | valance of payments                              | 25   |
|---------|--------------------------------------------------|------|
| 6       | Your report was sent through the secure connec   | tion |
| -       | A processing report is shown in the status overv | iew. |
|         | ОК                                               |      |

The report has now been submitted to DNB and the status will change to 'Satisfied'.

|   | Selection: | test beb stat | tus overviev | v:        |         |          |        |          |                  |
|---|------------|---------------|--------------|-----------|---------|----------|--------|----------|------------------|
|   | year       | period        | freq.        | status    | profile | expected | number | name     | latest storage   |
|   | 2014 🔻     | 2014-12       | Indefinite   | Satisfied |         |          |        | test beb | 2015-01-26 11:34 |
| 1 |            |               |              |           |         |          |        |          |                  |

NOTE: the 'Satisfied' status means that DNB has received you benchmark report. This is not the case for all other statuses. If you see a different status, please contact our benchmark team at +31 20 524 2410.